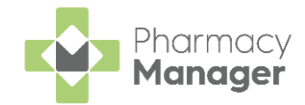

# Pharmacy Manager Release 15.8

**Pharmacy Manager** release **15.8** introduces the following new features and improvements:

# All Countries

• Automated Clinical Check - Pharmacy Manager introduces Automated Clinical Check on the Prescriptions screen. When the optional feature is enabled, a patient's prescription is automatically clinically checked, pre-confirming any warnings, contraindications and interactions upfront, allowing you to quickly finish the dispense and print the labels.

See Pharmacy Details - Automated Clinical Check on page 3 and Automated Clinical Check on page 4 for details.

- Clinical Check Module Enhancements The following enhancements have been made to the Clinical Check Module:
  - Filters There is now a new filter of Auto Checked.
  - New Medication The Clinical Check Prescription Details screen highlights any new medication:

| 2 |                                                                                                    | Mark Jo<br>Date Of Birth<br>23/08/1988 | NHS No.<br>1100163395     | Gender<br>Male                                  | Address<br>IV15 9HL | New mec         | dication                        | VIEW PROFILE |
|---|----------------------------------------------------------------------------------------------------|----------------------------------------|---------------------------|-------------------------------------------------|---------------------|-----------------|---------------------------------|--------------|
|   | ø                                                                                                    | Parace<br>500mg Ta                     | <b>tamol</b><br>blets, 28 |                                                 | i                   | Contraction 50m | <b>madol</b><br>Ig Capsules, 28 |              |
| C | Directior                                                                                                   | ns No                                  | directions found          |                                                 |                     | Directions      | No directions found             |              |
| C | Cautions Max 2 per dose, 8 in 24 hrs. Do not take with view ALL any other paracetamol product. Contact doct |                                        | Cautions                  | If sleepy do not drive/use machines. Avoid alco | ohol.               |                 |                                 |              |
| ŀ | ssued B                                                                                                    | ued By Dr Dave Williams                |                           | Issued By                                       | Dr Dave Williams    |                 |                                 |              |
| E | dited B                                                                                                    | By N/A                                 | Ą                         |                                                 |                     | Edited By       | N/A                             |              |

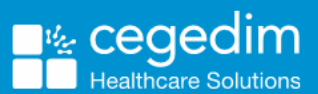

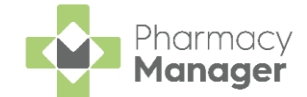

• Hypertension Case-Finding Service - We have introduced the ability to identify suitable candidates for the Pharmacy Services Hypertension Case-Finding Service within Pharmacy Manager.

See Hypertension Case-Finding (England only) on page 8 for details.

## **England Only**

• Support for Additional EPS Prescription Types - Pharmacy Manager now supports EPS prescriptions from welsh prescribers.

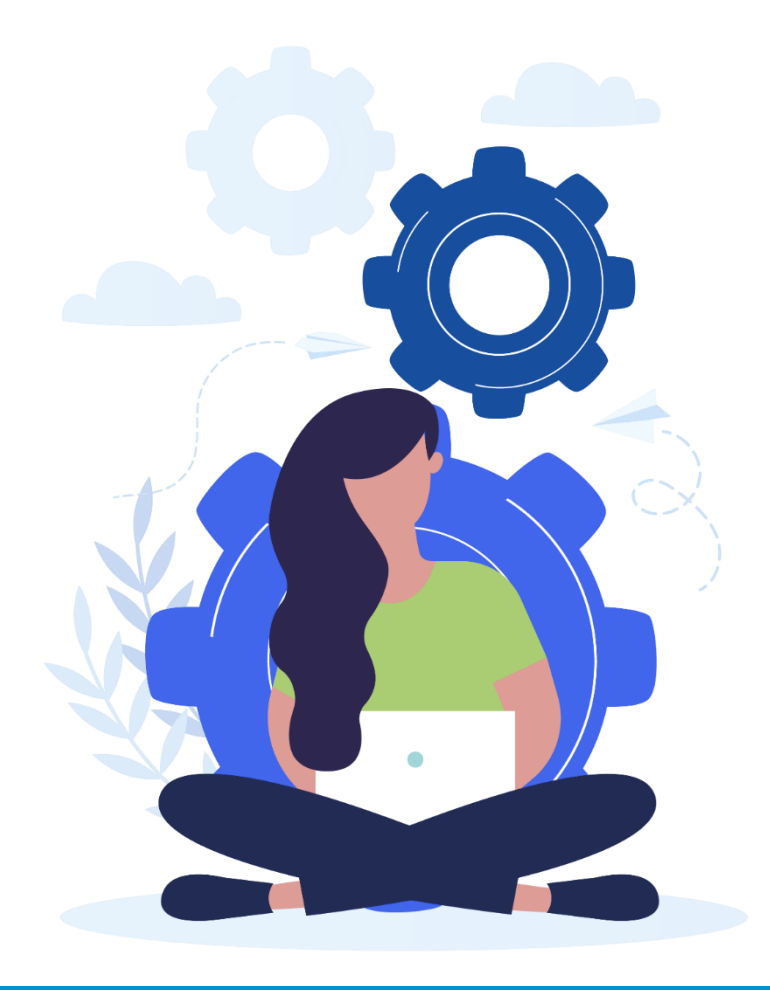

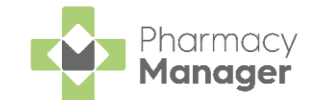

## **Pharmacy Details - Automated Clinical Check**

The **Automated Clinical Check** tab allows you to activate and edit your automated clinical check settings:

| 📲 Pharmacy D                     | etails       |                  |            |            |                                   |             |                          | ×             |
|----------------------------------|--------------|------------------|------------|------------|-----------------------------------|-------------|--------------------------|---------------|
| Pharmacy                         | Licence      | Dispensing       | Chargin    | g Checking | Products                          | Ordering    | Product Rules            | Events        |
| ePharmacy                        |              | Scanner          | Repe       | at Rx      | t Rx Leaflet Printing Responsible |             |                          | nacist        |
| Realtime Backup                  |              | Patient A        | lerts eMAR |            | FMD                               | Au          | Automated Clinical Check |               |
| Automated Clinical Che           |              |                  |            |            |                                   | nical Check | 1                        |               |
| Automate                         | d Clinical C | Check Activation | ٦          |            |                                   |             |                          | •             |
| <ul> <li>Activ</li> </ul>        | /ate Autom   | ated Clinical Ch | leck       |            |                                   |             |                          |               |
| Auto clinical check based on las |              | based on last    | 6          | months     |                                   |             |                          |               |
|                                  |              |                  |            |            |                                   |             |                          |               |
|                                  |              |                  |            |            |                                   |             |                          |               |
|                                  |              |                  |            |            |                                   | <u></u> K   | Cancel                   | <u>A</u> pply |

From Pharmacy Manager, select Tools - System Settings - Pharmacy Details - Automated Clinical Check.

#### **Activating Automated Clinical Check**

To activate Automated Clinical Check:

- Activate Automated Clinical Check Tick to activate.
- Auto clinical check based on last n months Defaults to six months. Enter the number of months, between one and six, that you want the automated clinical check to be based on.

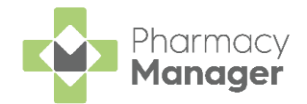

## **Automated Clinical Check**

A patient's electronic prescription can be automatically clinically checked, pre-confirming any warnings, contraindications and interactions upfront, allowing you to quickly finish the dispense and print the labels.

To enable Automated Clinical Check, see Pharmacy Details -Automated Clinical Check on page 3.

Once **Automated Clinical Check** is enabled, if you download a prescription where:

- The patient is partially or fully matched to a local patient,
- The medication on the prescription has been previously manually clinically checked in the time-frame set in **Automated Clinical Check Activation**,
- The directions, quantity and cautions have not changed since the last manual check,
- There are no new major or minor warnings.

The prescription displays a status of **Checked - Auto**:

| Pres | criptions <b>BETA</b>           |             |          |                          |                          |              |                  | BACK TO E-MESSAGES         |
|------|---------------------------------|-------------|----------|--------------------------|--------------------------|--------------|------------------|----------------------------|
| New  | 288                             |             |          |                          |                          |              |                  |                            |
| ٩    | Search                          |             | LTER     |                          |                          | DOWN         | LOAD PRINT TOKEN | BATCH DISPENSE BATCH CHECK |
|      | Patient Name                    | Туре        | Handout  | Downloaded $\downarrow$  | Expiry                   | Service Type | Clinical Check   |                            |
|      | Mr Jason Dave Bloggs<br>Matched | Acute<br>R2 | IN STORE | 21/07/2023<br>© 14:45:16 | 17/01/2024<br>© 23:59:59 |              | Checked - Auto   | ACTIONS - DISPENSE         |
|      | Mr Jason Dave Bloggs<br>Matched | Acute<br>R2 | IN STORE | 21/07/2023<br>© 14:42:08 | 17/01/2024<br>③ 23:59:59 |              | Requires Check   | ACTIONS - DISPENSE         |
|      | Mr Jason Dave Bloggs<br>Matched | Acute<br>R2 | IN STORE | 21/07/2023<br>© 14:39:20 | 17/01/2024<br>© 23:59:59 |              | Checked - Auto   | ACTIONS - DISPENSE         |

**Training Tip** - You can still manually clinically check a prescription with the status of **Checked - Auto**.

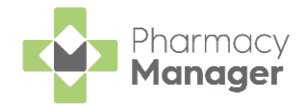

However, if you download a prescription where:

- The patient is unmatched,
- The patient has not had the items on the prescription before,
- There are new major or minor alerts,
- There is a change to the DM+D code of the prescribed item,
- There has been a change in the prescribed directions or prescribed quantity,
- The previous prescription has not been manually clinically checked in the time-frame set in **Automated Clinical Check Activation**, or
- The prescription contains a controlled drug,

The prescription displays a status of **Requires Check** and a manual clinical check is required:

| Prescriptions BETA (i) BACK TO E-MESSAGES |                                 |             |          |                          |                          |              | BACK TO E-MESSAGES |                            |
|-------------------------------------------|---------------------------------|-------------|----------|--------------------------|--------------------------|--------------|--------------------|----------------------------|
| New                                       | 288                             |             |          |                          |                          |              |                    |                            |
| ٩.                                        | Search                          | T FI        | LTER     |                          |                          | DOWNL        | OAD PRINT TOKEN    | BATCH DISPENSE BATCH CHECK |
|                                           | Patient Name                    | Туре        | Handout  | Downloaded $\downarrow$  | Expiry                   | Service Type | Clinical Check     |                            |
|                                           | Mr Jason Dave Bloggs<br>Matched | Acute<br>R2 | IN STORE | 21/07/2023<br>© 14:45:16 | 17/01/2024<br>③ 23:59:59 |              | Checked - Auto     | ACTIONS - DISPENSE         |
|                                           | Mr Jason Dave Bloggs<br>Matched | Acute<br>R2 | IN STORE | 21/07/2023<br>© 14:42:08 | 17/01/2024<br>③ 23:59:59 |              | Requires Check     | ACTIONS - DISPENSE         |
|                                           | Mr Jason Dave Bloggs<br>Matched | Acute<br>R2 | IN STORE | 21/07/2023<br>© 14:39:20 | 17/01/2024<br>© 23:59:59 |              | Checked - Auto     | ACTIONS V DISPENSE         |

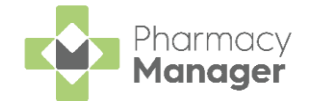

### **Automated Clinical Check History**

Where prescriptions are automatically clinically checked the following displays:

• Clinical Check History displays System - Auto under Completed By:

| Patient Profile                           |                                     |                        |                                              |                                             |  |  |  |
|-------------------------------------------|-------------------------------------|------------------------|----------------------------------------------|---------------------------------------------|--|--|--|
| Jason Blog<br>Date Of Birth<br>18/07/1988 | <b>JGS</b><br>NHS No.<br>2783771519 | Gender Adı<br>Male Bar | dress<br>nk House, 123 Highland Way, Dingwal | II, Ross and Cromarty, Ross-shire, IV15 9HL |  |  |  |
| Medication Conditions                     | & Sensitivities                     | Clinical Check H       | listory                                      |                                             |  |  |  |
| Date/Time $\downarrow$                    | Completed By                        |                        | Warnings                                     | Items                                       |  |  |  |
| 21/07/23 14:45                            | System - Auto                       |                        | Major Interaction                            | Paracetamol 500mg Caplets                   |  |  |  |
| 21/07/23 14:39                            | System - Auto                       |                        | Major Interaction                            | Paracetamol 500mg Caplets                   |  |  |  |
| 18/07/23 20:00                            | System - Auto                       |                        | Major Interaction                            | Paracetamol 500mg Caplets                   |  |  |  |
| 18/07/23 19:59                            | cegedim                             | _                      | Major Interaction                            | Paracetamol 500mg Caplets                   |  |  |  |
| ↓ 1-4 of 4 Rows per page: 10 -            |                                     |                        |                                              |                                             |  |  |  |

• Patient Details - History displays a Type of Acknowledgement - Auto:

| 👰 Patient Details - Mr Jason Bloggs X |                |           |             |             |          |               |        |                  |
|---------------------------------------|----------------|-----------|-------------|-------------|----------|---------------|--------|------------------|
| Patient                               | Doctor         | Condi     | tions       | Medicat     | ion      | History       | Other  | r Suppressions   |
| Exemp                                 | tions          | Repeat F  | ₹x          | ePres       | cription | n Updates     | N      | lessage Dynamics |
| Date:                                 | Last 30 days   | Ŧ         | From        | : 21/06/202 | 3 💌      | To: 21/07/202 | 23 💌   | History 🧾        |
| Category :                            | All            | Ŧ         |             |             |          |               |        | Display          |
| Descriptio                            | on             |           |             |             | Туре     |               |        | Date             |
| Parace                                | tamol contains | PARACE    | TAMOL,      | as does     | Ackn     | owledgement - | Auto   | 21/07/2023 14:45 |
| Parace                                | tamol contains | PARACE    | TAMOL,      | as does     | Ackn     | owledgement - | Auto   | 21/07/2023 14:39 |
| Parace                                | tamol contains | PARACE    | TAMOL,      | as does     | Ackn     | owledgement - | Auto   | 18/07/2023 20:00 |
| Parace                                | tamol contains | PARACE    | TAMOL,      | as does     | Ackn     | owledgement - | Manual | 18/07/2023 19:59 |
| 30 x Co                               | o-codamol 30/8 | 500mg Tal | olets (£9.6 | 65 NHS      | Dispe    | nsed Item     |        | 18/07/2023 19:58 |
|                                       |                |           |             |             |          |               |        |                  |

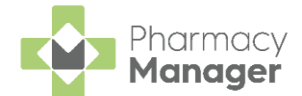

 The Patient History report displays an Event of Acknowledgement -Auto:

| Date Event Description      |                           |                                                                                       |  |  |  |  |
|-----------------------------|---------------------------|---------------------------------------------------------------------------------------|--|--|--|--|
| Mr Jason Bloggs, Bank House |                           |                                                                                       |  |  |  |  |
| 21/07/23 14:39              | Acknowledgement - Auto    | Paracetamol contains PARACETAMOL,<br>Co-codamol - this could result in<br>overdosage. |  |  |  |  |
| 21/07/23 14:45              | Acknowledgement - Auto    | Paracetamol contains PARACETAMOL,<br>Co-codamol - this could result in<br>overdosage. |  |  |  |  |
|                             |                           | overdosage.                                                                           |  |  |  |  |
|                             |                           |                                                                                       |  |  |  |  |
| <br>May contain ser         | nsitive data, please disc | ard accordingly                                                                       |  |  |  |  |

**Note** - If an automated clinically checked prescription is reset, it needs to be manually checked.

#### Printing Dispensing Tokens after an Automated Clinical Check

If a dispensing token is printed after an automated clinical check has taken place, and the clinical check module is restricted to a user with a role of **Pharmacist**, **Checked - Auto** and the date of the check display on the dispensing token:

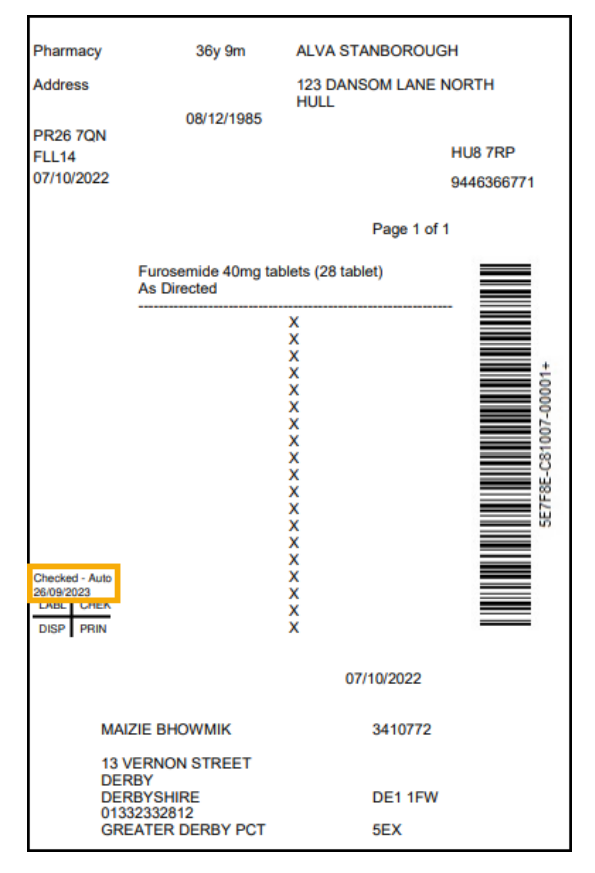

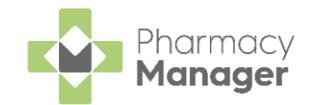

# Hypertension Case-Finding (England only)

Within **Pharmacy Manager** you can easily identify patients that are suitable candidates for the **Pharmacy Services Hypertension Case-Finding Service**.

The **Hypertension Case-Finding Service** allows you to identify people over the age of 40 who have previously not been diagnosed with hypertension, and to refer those with suspected hypertension for appropriate management.

See <u>Hypertension Case Finding Service</u> in the **Pharmacy** Services Help Centre for details.

When dispensing to an eligible patient, if configured, at the point of labelling an additional label prints as a prompt to promote the service.

### **Eligibility Criteria**

Pharmacy Manager identifies patients using the following criteria:

• Patients over the age of 40 who have not had any related Hypertension medication dispensed in the last 12 months.

**Note** - Hypertension medication is identified using the following Anatomical Therapeutic Chemical (ATC) therapy classes: C02 - Antihypertensives, C03 - Diuretics, C07 - Beta blocking agents, C08 - Calcium channel blockers and C09 - Agents acting on the renin-angiotensin system.

• Patients with a valid date of birth. Patients without a valid date of birth are disregarded.

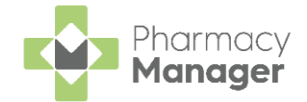

### **Pharmacy Manager Configuration**

To configure **Pharmacy Manager** to print an additional label to promote the hypertension service to suitable candidates:

1. From the **Pharmacy Manager Toolbar**, select **Tools - System Settings -Pharmacy Details**:

|            | File | Tools Help 🛛 📄 Quick Action | IS |       |                  | Patient | Search |
|------------|------|-----------------------------|----|-------|------------------|---------|--------|
|            |      | Inquiry                     | >  |       |                  |         |        |
| ≡          | New  | MUR                         | >  | ÷     | Expiring Claims  |         |        |
| <b>f</b>   |      | Blank label                 |    |       |                  |         |        |
|            |      | Bulk Operations             |    |       |                  |         |        |
| RX         |      | Recover Product             |    |       |                  |         |        |
| Ê          | 7    | Nursing Home Defaults       | >  | :12   | 0                |         |        |
| o          |      | System Settings             | >  | Syste | em Configuration |         |        |
| <b>==</b>  | _    | User Settings               | >  | Phar  | macy Details     |         |        |
| ٥.         | NHS  | Scheduled Tasks             |    | Print | er Configuration |         | >      |
| <b>6</b> 2 |      | Thread Manager              |    | View  | Options          |         |        |

2. Select the **Checking** tab and then **Services**:

| 🕂 Pharmacy Details                                     | X                                                          |  |  |  |  |  |  |
|--------------------------------------------------------|------------------------------------------------------------|--|--|--|--|--|--|
| Pharmacy Licence Dispensing Charging C                 | hecking Setup Products Ordering Product Rules              |  |  |  |  |  |  |
| Events Data Provision Starting EPS                     | Scanner Dispensing GP Patient Selection Wizard             |  |  |  |  |  |  |
| Repeat Rx Thread Priority Leaflet Printing Ele         | ectronic Messaging Responsible Pharmacist Restarting       |  |  |  |  |  |  |
| Realtime Backup Medication Services Patie              | nt Alerts Keystroke Reduction Security eMAR                |  |  |  |  |  |  |
| MHS Healthera FMD Hub / Spoke                          | Delivery Pharmacy Services App Integration                 |  |  |  |  |  |  |
| Clinical Services                                      |                                                            |  |  |  |  |  |  |
| <ul> <li>Enable New Medicine <u>Service</u></li> </ul> | Alert Type: Visplay onscreen alert<br>Print reminder label |  |  |  |  |  |  |
| Hypertension                                           |                                                            |  |  |  |  |  |  |
|                                                        | <u>O</u> K Cancel <u>A</u> pply                            |  |  |  |  |  |  |

3. From **Hypertension** select **Hypertension case-finding** to enable the hypertension labels.

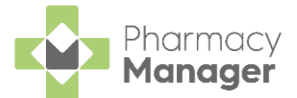

When **Hypertension case-finding** is enabled, at the point of labelling, the following hypertension label also prints:

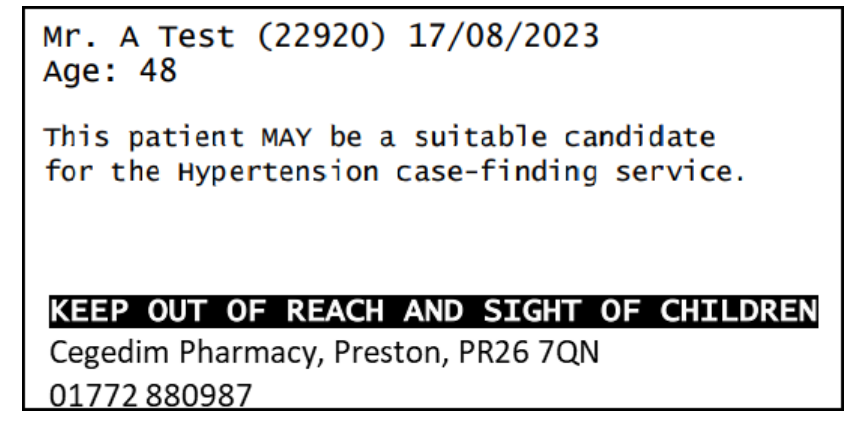

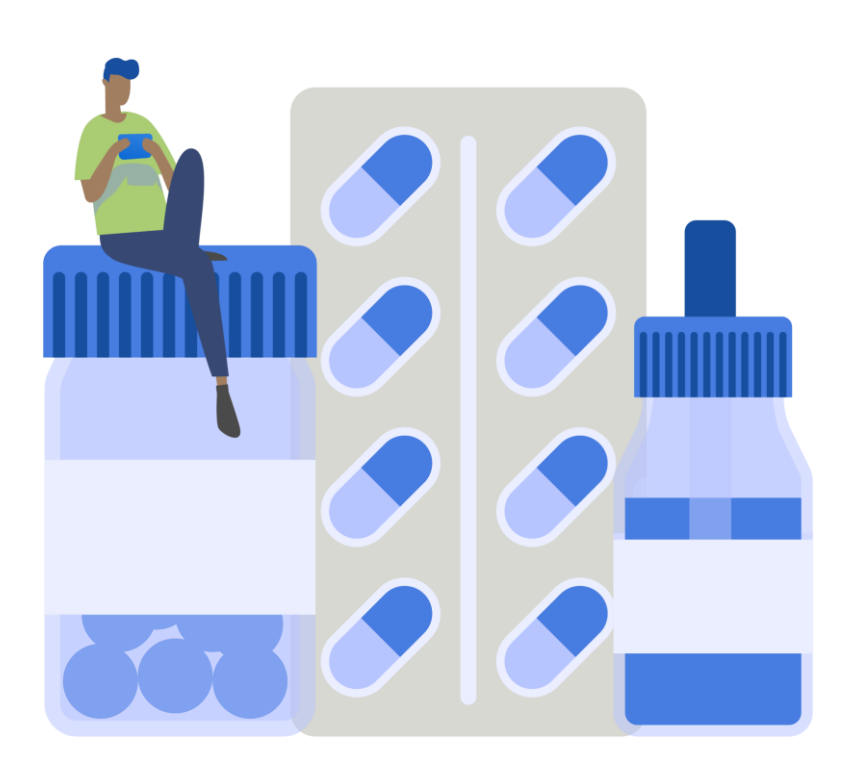